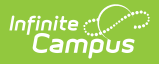

# CEPA (Colorado) [.2231 - .2247]

Last Modified on 12/19/2022 9:43 am CST

You are viewing a previous version of this article. See CEPA (Colorado) for the most current information.

CEPA Editor | Enter CEPA Information | Manage Documents

Classic View: Student Information > General > CEPA

#### Search Terms: CEPA

The CEPA (Concurrent Enrollment Programs Act (CEPA) tab tracks student credit, hours and total courses taken by a student outside of the high school setting. Students may be enrolled in CEPA only or in a combination of high school courses and CEPA courses. CEPA information is reported on the Student October File Report.

| Infinite<br>Campus                        | Q Search for a tool or student |
|-------------------------------------------|--------------------------------|
| CEPA ☆<br>Student > State Programs > CEPA |                                |
| Add CEPA Save Delete                      |                                |
| CEPA                                      |                                |
| Start Date   C2/04/2020  Start Date       | \$                             |
|                                           |                                |
|                                           |                                |
| CEPA Editor                               |                                |
| *Start Date<br>02/04/2020                 | End Date                       |
| 1st Sem A Participation                   | 1st Sem A Institution Code     |
| 1st Sem A Credit Hours                    | Concurrent Enrollment Only     |
| 0: Not Applicable                         |                                |
| 1st Sem A Courses Taken                   | 1st Sem B Participation        |
| 0<br>Ant Sour D Institution Code          | 0: Not Applicable              |
|                                           |                                |
| 1st Sem B Credit Hours                    | Concurrent Enrollment Only     |
| 0: Not Applicable 🔹                       |                                |
| 2nd Sem A Participation                   | 2nd Sem A Institution Code     |
| 0: Not Applicable                         |                                |
| 2nd Sem A Credit Hours                    | Concurrent Enrollment Only     |
| 2nd Sem & Courses Taken                   | 2nd Sem B Participation        |
|                                           |                                |
|                                           | Student CEPA                   |

### **CEPA Editor**

The following fields are available for entry.

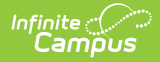

| Field                                                | Description                                                                                                    |
|------------------------------------------------------|----------------------------------------------------------------------------------------------------|
| Start Date<br>Required                               | Indicates the date the student enrolled in CEPA courses. Dates are<br>entered in <i>mmddyy</i> format or can be chosen by selecting the calendar<br>icon. The default start date is the current date.                                                                                                    |
| End Date                                             | Indicates the date the student was no longer enrolled in CEPA courses.<br>Dates are entered in <i>mmddyy</i> format or can be chosen by selecting the<br>calendar icon.                                                                                                    |
| 1st/2nd<br>Semester<br>A/Semester B<br>Participation | Indicates whether or not a student participated in Postsecondary<br>Programs and whether or not the school district paid tuition for the<br>student. Available options are:<br>• 0: Not Applicable<br>• 1: ASCENT Program (12 only)<br>• 2: Concurrent Enrollment (9-12)<br>• 7: Early College (9-12)<br>• 8: Community College Dropout Recovery (Age: 16-12)<br>• 9: Carry Forward ASCENT<br>• 10: ASCENT Carryforward - Part-Time<br>• 15: P-TECH - Years 1-4<br>• 16: P-TECH - Years 5-6<br>• 17: TREP Year 5 |
| 1st/2nd<br>Semester A/B<br>Institution Code          | The four-digit code assigned by CDE to Colorado institutions of higher<br>education, indicating where the student is receiving education services<br>during the first and/or second semester.                                                                                                    |
| 1st/2nd<br>Semester A/B<br>Credit Hours              | <ul> <li>Number of college credit hours a student has earned in each semester.</li> <li>Available options are: <ul> <li>0: Not Applicable</li> <li>1: 1-6 hours</li> <li>2: 7 or more hours</li> </ul> </li> </ul>                                                                                                    |
| 1st/2nd<br>Semester A/B<br>Courses Taken             | Total number (value of 1-99) of courses a student has taken for the semester through CEPA participation.                                                                                                    |
| Concurrent<br>Enrollment Only                        | When marked, indicates all of the student's education is being provided<br>by the institution of higher education, regardless of the number of courses<br>taken.                                                                                                    |

## **Enter CEPA Information**

- 1. Click the **Add CEPA** icon at the top of the tab. A CEPA Editor displays.
- 2. Enter the **Start Date**.
- 3. Select the appropriate option for **Semester Participation**.
- 4. Enter the appropriate Institution Code.
- 5. Select the appropriate option for **Credit Hours**.

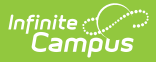

- 6. Enter the total number of **Courses Taken**.
- 7. Mark Attends CEPA Only if appropriate.
- 8. Click the **Save** icon when finished.

When a student is no longer enrolled in an institution of higher education, select the record and enter an end date.

#### **Manage Documents**

To view documents, click the **Documents** button on the action bar. Users with the appropriate tool rights may also complete the following tasks.

- Upload Documents
- Delete Documents
- Replace Documents
- Edit a Document Name or File Description
- Download Documents